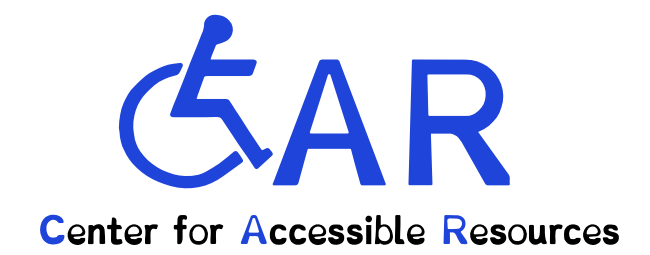

## **Requesting Alternate Formats with CAR**

## **Center for Accessible Resources (CAR)**

Start in your AIM account. Click the "Alternate Formats" tab on the left.

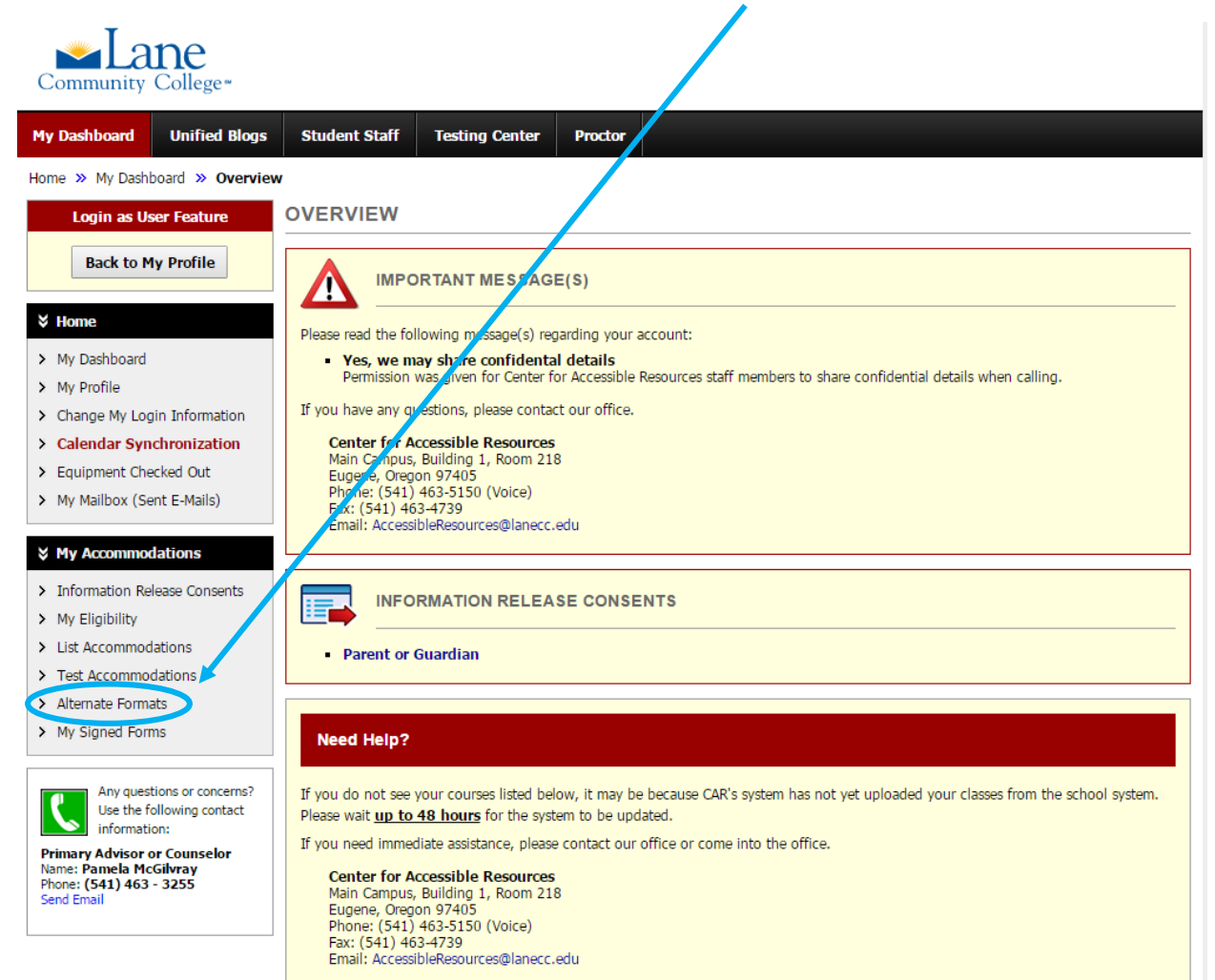

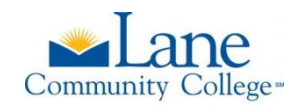

In the section titled "Reading Materials" use the drop down list to select the class for which you want to request alternate format materials.

| ALTERN                                                                                                    | ATE FOR                                                          | MATS      |                                                            |                   |                          |               |                                        |
|----------------------------------------------------------------------------------------------------|------------------------------------------------------------------|-----------|------------------------------------------------------------|-------------------|--------------------------|---------------|----------------------------------------|
| Previous Term Term: Spri                                                                                                    |                                                                  |           |                                                            | ig 2016 Next Term |                          |               |                                        |
| ALTERNATIVE FORMATS PREFERENCE<br>Current: PDF<br>Note: If you need to make any changes with the current request, plea                                                         |                                                                  |           |                                                            | e contact o       | ur office as soon as pos | sible.        |                                        |
| LIST BOOKS CURRENTLY BEING PROCESSED                                                                                                    |                                                                  |           |                                                            |                   |                          |               |                                        |
| Note: If you do not need a book from a particular class or you would like to add addi<br>office as soon as possible. Your book will be processed according to your preference. |                                                                  |           |                                                            |                   | onal books or select dif | ferent format | t, please notify our                   |
| SBJ                                                                                                    | CR5                                                              | SEC       | Book Title                                                 |                   | Preference               | RCPT          | Status                                 |
| TEST                                                                                                    | 01                                                               | 01        | Acting For The Camera                                      |                   | PDF                      | No            | Processing                             |
| TEST                                                                                                    | 01                                                               | 01        | Essentials Of Oceanography                                 |                   | PDF                      | No            | Processing<br>[Custom - Not<br>Listed] |
| TEST                                                                                                    | 01                                                               | 01        | Sight Sound Motion: Applied Med<br>Aesthetics: Son Edition | dia               | PDF                      | No            | Processing<br>[Custom - Not<br>Listed] |
| ADDITIONAL BOOK OR READING MATERIALS                                                                                                    |                                                                  |           |                                                            |                   |                          |               |                                        |
| Select Class*: [2016 - Spring] TEST 01.01 - Test                                                                                                    |                                                                  |           |                                                            |                   |                          |               |                                        |
| Reading Material Title*:                                                                                                    |                                                                  |           |                                                            |                   |                          |               |                                        |
|                                                                                                    |                                                                  | ISBN      | 1:                                                         |                   |                          |               |                                        |
|                                                                                                    |                                                                  |           | If this information is available,<br>13-digit ISBN.        | please enter      | r without dashes and it  | has to be 10  | -digit or                              |
|                                                                                                    |                                                                  | Publisher |                                                            |                   |                          |               |                                        |
| Author:                                                                                                    |                                                                  |           |                                                            |                   |                          |               |                                        |
| Edition:                                                                                                    |                                                                  |           |                                                            |                   |                          |               |                                        |
| Note:                                                                                                    |                                                                  |           |                                                            |                   |                          |               |                                        |
|                                                                                                    |                                                                  |           |                                                            |                   |                          |               |                                        |
|                                                                                                    |                                                                  |           |                                                            |                   |                          |               |                                        |
| Note: <b>HTML entry is permitted</b> . Please read additional manual on how to mod                                                                                             |                                                                  |           |                                                            |                   |                          | odified       |                                        |
|                                                                                                    | your text at the following link: HTML Entry with Tags Guideline. |           |                                                            |                   |                          |               |                                        |

Submit Request

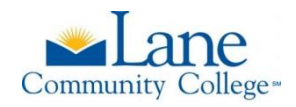

Fill out the required information for the reading materials you are requesting. You will need to complete a new request form for each book or reading material.

| $ \neg $ | Reading Materials                                                                                                    |                                                                                                    |  |  |  |  |  |
|----------|----------------------------------------------------------------------------------------------------|----------------------------------------------------------------------------------------------------|--|--|--|--|--|
|          | Select Class*                                                                                                    | : [2016 - Spring] TEST 01.01 - Test                                                                       |  |  |  |  |  |
|          | Reading Material Title*                                                                                                    | Psychology                                                                                                |  |  |  |  |  |
|          | ISBN                                                                                                    | I: 9781464194511                                                                                          |  |  |  |  |  |
|          |                                                                                                    | If this information is available, please enter without dashes and it has to be 10-digit or 13-digit ISBN. |  |  |  |  |  |
|          | Publisher                                                                                                    | r: Budget Books                                                                                           |  |  |  |  |  |
|          | Author                                                                                                    | r: Schacter                                                                                               |  |  |  |  |  |
|          | Editior                                                                                                    | Third Edition                                                                                             |  |  |  |  |  |
|          | Note                                                                                                    | e:                                                                                                    |  |  |  |  |  |
|          |                                                                                                    |                                                                                                    |  |  |  |  |  |
|          |                                                                                                    |                                                                                                    |  |  |  |  |  |
|          |                                                                                                    |                                                                                                    |  |  |  |  |  |
|          | Note: <b>HTML entry is permitted</b> . Please read additional manual on how to modified your text at the following link: <b>HTML Entry with Tags Guideline</b> . |                                                                                                    |  |  |  |  |  |
|          |                                                                                                    | Submit Request                                                                                            |  |  |  |  |  |
|          |                                                                                                    |                                                                                                    |  |  |  |  |  |
|          |                                                                                                    |                                                                                                    |  |  |  |  |  |

When you have completed the form, click "Submit Request" at the bottom.

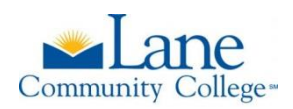

A new page should appear with a "SYSTEM UPDATE IS SUCCESSFUL" message at the top. Your request will be listed in the 'LIST BOOKS CURRENTLY BEING PROCESSED" section.

| ALTERNATE FORMATS                                                                                |                                               |
|--------------------------------------------------------------------------------------------------|-----------------------------------------------|
| System bas successfully processed your request                                                   |                                               |
| Previous Term: S                                                                                 | p ing 2016 Next Term                          |
| ALTERNATIVE FORMATS PREFERENCE                                                                   |                                               |
| Current: <b>PDF</b><br><b>Note</b> : If you need to make any changes with the current request, p | lease contact our office as soon as possible. |

## LIST BOOKS CURRENTLY BEING PROCESSED

Note: If you do not need a book from a particular class or you would like to add additional books or select different format, please notify our office as soon as possible. Your book will be processed according to your preference.

| SBJ  | CRS | SEC | Book <mark>r</mark> itle                                     | Preference | RCPT | Status                                 |
|------|-----|-----|--------------------------------------------------------------|------------|------|----------------------------------------|
| TEST | 01  | 01  | Acting For The Camera                                        | PDF        | No   | Processing                             |
| TEST | 01  | 01  | Essentials Of Oceanography                                   | PDF        | No   | Processing<br>[Custom - Not<br>Listed] |
| TEST | 01  | 01  | Psychology                                                   | PDF        | No   | Processing<br>[Custom - Not<br>Listed] |
| TEST | 01  | 01  | Sight Sound Motion: Applied Media<br>Aesthetics, 6th Edition | PDF        | No   | Processing<br>[Custom - Not<br>Listed] |

Now you know how to request alternate format materials! See you soon!

To request this information in an alternate format please contact the Center for Accessible Resources at (541) 463-5150 or accessibleresources@lanecc.edu.

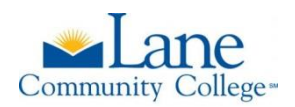